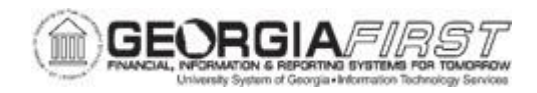

## PO.060.140 – REVIEWING BUDGET CHECK EXCEPTIONS FOR REQUISITIONS

| Purpose                      | <ul> <li>To search for Requisition budget exceptions.</li> <li>To understand the possible corrective action for each type of budget exception/error.</li> </ul>                                                                                                    |
|------------------------------|----------------------------------------------------------------------------------------------------|
| Description                  | <ul> <li>Inevitably, some transactions do not pass budget checking and cause the system to produce Exceptions/Errors. Some of the circumstances that generate budget checking failures include:</li> <li>Insufficient funds for a particular transaction</li> <li>Inconsistent Chartfield combinations</li> <li>Budget Date for the transaction is out of bounds</li> <li>Depending on the configuration of the institution's control budgets, the exact reason a budget has insufficient funds varies from budget to budget.</li> <li>Additionally, users may have set up some budgets to approve transactions even if they go over budget amounts. Because of this, exceptions fall into two categories – Warning and Error.</li> </ul> |
| Security Role                | BOR_KK_INQ                                                                                                    |
| Dependencies/<br>Constraints | None                                                                                                    |
| Additional<br>Information    | None                                                                                                    |

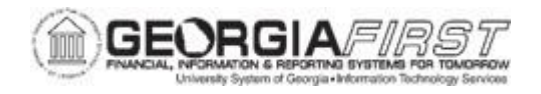

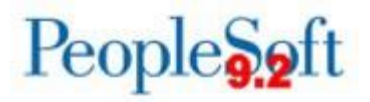

## Procedure

Below are step by step instructions on how to review budget checking exceptions for Requisitions.

| Step | Action                                                                                                    |
|------|----------------------------------------------------------------------------------------------------|
| 1.   | Click the <b>NavBar</b> icon.                                                                                                    |
| 2.   | Click the <b>Menu</b> icon.                                                                                                    |
| 3.   | Click the <b>Commitment Control</b> link.                                                                                                    |
| 4.   | Click the Review Budget Check Exceptions link.                                                                                                    |
| 5.   | Click on the Purchasing and Cost Management link.                                                                                                    |
| 6.   | Click the <b>Requisition</b> link.                                                                                                    |
| 7.   | Enter or search for the institution's business unit in the <b>Business Unit</b> field.                                                                         |
| 8.   | Enter or search for the <b>Requisition ID</b> .                                                                                                    |
|      | <b>Note</b> : To review all requisitions, click the Process Status dropdown menu and select "Errors Exist."                                                    |
| 9.   | Select a <b>Requisition ID</b> from the search results to review further. The system navigates to the Exceptions page and defaults to the Budget Override tab. |
| 10.  | Review the information on the <b>Budget Override</b> tab to identify the Budget Exception/Error.                                                               |
| 11.  | To review Chartfield information, either select the <b>Budget Chartfields</b> tab or select the Expand arrow.                                                  |

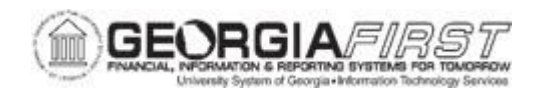

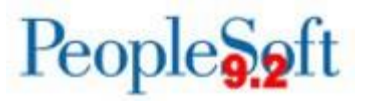

| 12. | Review the search results to see the Process Status. Journals can have a status of one of the following:                                                                                                    |  |
|-----|----------------------------------------------------------------------------------------------------|--|
|     | • <b>Warning</b> : indicates the transaction was posted to Commitment Control and the transaction requires no further action.                                                                                                    |  |
|     | • In Process: indicates the transaction is stuck and will be ignored by the budget checking process. Users must submit a ticket to ITS for assistance.                                                                                                    |  |
|     | • Error: the transaction failed budget checking and must be corrected before it will post to Commitment Control ledgers and the General Ledger.                                                                                                    |  |
| 13. | To view the ChartField combinations that failed budget check, click the <b>Show all columns</b> icon. The most common Budget Exception errors are:                                                                                                    |  |
|     | <ul> <li>Exceeds Budget: means there is insufficient funds for the given ChartField combination to allow a transaction to post to Commitment Control. In most instances, this means the APPROP or one of the project ledgers are underfunded.</li> <li>Proceed to Step 14</li> </ul>                                                                                       |  |
|     | <ul> <li>No Budget Exists: means there is no posted budget for the ChartField<br/>combination in Commitment Control.<br/>Proceed to Step 15</li> </ul>                                                                                                    |  |
|     | Budget is Closed: means that the Budget Period for the given transaction is closed and occurs when a ChartField value or string is set to close via budget attributes or the ledger control ChartField definition. Most likely, the error occurs on a project/grant definition when spending occurs outside of the sponsor's start and end date. Proceed to <u>Step 16</u> |  |
|     | <ul> <li>Budget Date Out of Bounds: means that a budget is still open, but the budget date is outside of the ending date of the budget attributes or the ledger control ChartField definition. Most likely, the error occurs on a project/grant definition when spending occurs outside of the sponsor's start and end date.</li> <li>Proceed to Step 17</li> </ul>        |  |

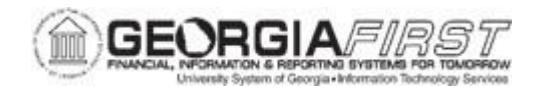

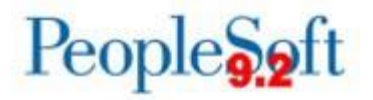

| Step | Action                                                                                                    |
|------|----------------------------------------------------------------------------------------------------|
| 14.  | To correct the <b>Exceeds Budget</b> exception, the institution will need to perform one of the following actions:                                                                 |
|      | <ul><li>Perform a budget transfer to increase the funding.</li><li>Override the Budget (security dependent).</li></ul>                                                             |
|      | Change ChartField strings to charge another cost center.                                                                                                    |
|      | End of Procedure. Remaining steps apply to other paths.                                                                                                    |
| 15.  | To correct the <b>No Budget Exists</b> exception, the institution will need to perform one of the following actions:                                                               |
|      | <ul> <li>Create a budget adjustment to include the new budget ChartField combination.</li> </ul>                                                                                   |
|      | Change ChartField strings to charge another cost center.                                                                                                    |
|      | Note: This error must be corrected and cannot be overridden.                                                                                                    |
|      | End of Procedure. Remaining steps apply to other paths.                                                                                                    |
| 16.  | To correct the <b>Budget is Closed</b> exception, the institution will need to perform one of the following actions:                                                               |
|      | <ul> <li>Change the ending date of the project (in adherence with the sponsor's agreement) and run the project sync process.</li> <li>Charge another ChartField string.</li> </ul> |
|      | End of Procedure. Remaining steps apply to other paths.                                                                                                    |
| 17.  | To correct the <b>Budget Date Out of Bounds</b> exception, the institution will need to perform one of the following actions:                                                      |
|      | <ul> <li>Change the ending date of the project (in adherence with the sponsor's agreement) and run the Project Sync Process.</li> <li>Charge another ChartField string.</li> </ul> |
|      | End of Procedure.                                                                                                    |